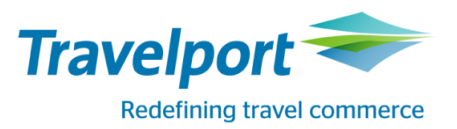

# Маска тарифов: Создание, изменение, сохранение.

Для оформления или переоформления электронного билета (ЕТ) в бронировании следует рассчитать стоимость тарифа, при этом будет создано поле расчета, которое содержит данные по калькуляции тарифа, таксам и другие обязательные данные. Информацию в поле тарифа \*FF можно откорректировать: добавить, изменить или удалить.

## Внимание:

- ✓ Тарифную маску можно корректировать только до оформления ЕТ.
- ✓ Информацию по полетным сегментам (перевозчик, номер рейса и т.д.), а также поле имени изменить в тарифной маске невозможно.
- ✓ Расчет тарифа следует проводить в валюте, соответствующей зоне выписки.
- При тарификации следует обращать внимание на гарантию тарифа и/или указывать поле расчета тарифа с гарантией, либо проверить наличие действительного поля расчёта. Гарантия автоматического расчета сохраняется только при изменении полей Endorsement, нормы бесплатного провоза багажа и Ticket Designator.
- ✓ При необходимости изменить код валидирующего перевозчика, следует удалить старый расчет и создать новый, корректно указав код авиакомпании в формате расчета.
- ✓ При обмене ЕТ следует создавать поле расчета тарифа для каждого пассажира отдельно.
- ✓ Перед процедурой обмена ЕТ следует проверить правила применения тарифов и учесть требования перевозчика и/или следовать инструкциям авиакомпании.

## Создание поле тарифов.

Для создания поля тарифов в бронировании необходимо открыть ранеесозданное бронирование или предварительно внести поле имени, забронировать сегменты и сделать тарификацию пассажиров/сегментов форматами FQ, FQBB, FQ@ или открыть пустую маску FBC с указанием валидирующего перевозчика. Тарификация бронирования может быть произведена следующим образом:

- автоматически (FQ, FQBB);

- мануально, путем навязывания тарифов FQ@, либо заполняя маску FBC.

| FQS1.4/P1            | Расчет для сегментов 1 и 4 и пассажира 1.                      |  |  |
|----------------------|----------------------------------------------------------------|--|--|
| FQP1/CXX             | Расчет для пассажира 1 с указанием валидирующего перевозчика.  |  |  |
| FQ.T01MAR20          | Расчет с указанием даты оформления билета (тариф и таксы по    |  |  |
|                      | курсу на указанную дату).                                      |  |  |
| FQ.H01MAR20          | Расчет с указанием даты оформления билета (тариф - по курсу на |  |  |
|                      | указанную дату, таксы - по курсу на дату расчета).             |  |  |
| FQ.B01MAR20          | Расчет с указанием даты бронирования.                          |  |  |
| FQS1-3@MEE3M         | Навязать тариф МЕЕЗМ на 1-3 сегментах.                         |  |  |
| FQS1@MEE3M.2@Y.3@YEE | Принудительный расчет («навязывание») тарифа на 1 сегменте     |  |  |
|                      | тариф МЕЕЗМ, на сегменте 2 – Ү, на сегменте 3 – ҮЕЕ            |  |  |
| FQP1*C09/*:BF4/ACC   | Расчет брендированного тарифа №4 для сопровождаемого           |  |  |
|                      | ребенка с указанием возраста.                                  |  |  |
| FBC/CXX              | Вызов базовой маски для ручного построения тарифа всех полей   |  |  |
|                      | тарифной маски с указанием валидирующего перевозчика.          |  |  |
| FBCP1/CXX            | Вызов базовой маски для ручного построения тарифа для          |  |  |
|                      | пассажира 1 с указанием валидирующего перевозчика.             |  |  |
| FBCP1/S1-3           | Вызов базовой маски для ручного построения тарифа для          |  |  |
|                      | пассажира 1 на сегменты 1-3.                                   |  |  |
| FBCP2*C09/S2.5       | Вызов базовой маски для ручного построения тарифа для          |  |  |
|                      | пассажира 2 категории CNN на сегменты 2 и 5.                   |  |  |

Примеры форматов:

#### После создания поля тарифов в бронировании появляется новое поле \*\*FILED FARE DATA EXISTS\*\*

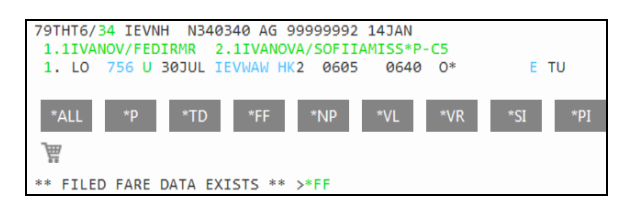

| Форматы: | Описание:                                                          |  |
|----------|--------------------------------------------------------------------|--|
| *FF      | Открыть поле тарифов                                               |  |
| *FF1     | Открыть подробную информацию первого расчета                       |  |
| *FF2P1   | Открыть подробную информацию второго расчета для первого пассажира |  |

Примечание: в бронировании можно сохранить только один расчет для одних и тех же пассажиров и сегментов. Если в бронировании присутствует более, чем один действительный расчет для пассажира на один и тот же сегмент, при попытке сохранить бронирование ответ системы будет следующим:

DUPLICATE FILED FARES EXIST

В таком случае необходимо открыть поле тарифов и удалить лишние поля расчетов.

#### Корректировка маски тарифа.

Алгоритм построения тарифной маски/изменения маски:

- 1. Вызвать для изменения тарифную маску из сохраненного поля тарифов
- 2. Откорректировать тарифную маску: добавить, изменить или удалить информацию. Изменения в тарифную маску вносятся при помощи команд FBU.
- 3. Сохранить тарифную маску и сохранить изменения в бронировании.

| Форматы:    | Описание:                                                                        |  |  |
|-------------|----------------------------------------------------------------------------------|--|--|
| *FB1        | Вызвать для изменения тарифную маску поля расчета 1.                             |  |  |
| *FB1P2      | Вызвать для изменения тарифную маску поля расчетов 1 для пассажира 2.            |  |  |
|             | Примечание: формат не используется при обмене ЕТ.                                |  |  |
| FBUFB/YPX3M | Изменение Fare Basis.                                                            |  |  |
|             | Примечание: форматы FBU изменения/удаления информации в тарифной маске           |  |  |
|             | приведены в «Таблице кодов тарифных модификаторов».                              |  |  |
| *FB         | Просмотр измененной маски тарифов до сохранения                                  |  |  |
| FBUTTL/     | Автоматический пересчет суммы TOTAL.                                             |  |  |
|             | Примечание: автоматический пересчет следует выполнять после изменений в таксах и |  |  |
|             | величине тарифа.                                                                 |  |  |
| FBF         | Сохранение изменений в тарифной маске.                                           |  |  |
| FBFALL      | Сохранить изменения в маске тарифа для всех пассажиров в расчете.                |  |  |
|             | Примечание: формат не используется при обмене ЕТ.                                |  |  |
| FBI         | Игнорирование изменений в тарифной маске.                                        |  |  |

### Пример тарифной маски:

| P02 IVANOVA/SOFIIAMISS *C10                                   | 01 OF 01  |  |  |  |
|---------------------------------------------------------------|-----------|--|--|--|
| X CTY CX FLT CL DATE TIME ST FB / TD NVB                      | NVA BG    |  |  |  |
| . KBP BA 883 Y 15SEP 1430 OK YV3HCH                           | 1PC 1     |  |  |  |
| 0 LHR BA 882 Y 15NOV 0755 OK YV3HCH                           | 1PC 2     |  |  |  |
| . KBP                                                         |           |  |  |  |
| FARE USD/ 1117.00 EQ UAH/ 23011 ROE 1.0                       |           |  |  |  |
| TAX UAH 1 83 UA 2 42 UD 3 351 YK 4                            | 4 1368 UB |  |  |  |
| 5/ 6/ 7/ 8                                                    | 3/        |  |  |  |
| TTL (INC TAX) UAH 24855                                       |           |  |  |  |
| FC                                                            |           |  |  |  |
| IEV BA LON 558.37YV3HCH BA IEV 558.37YV3HCH NUC1116.74END ROE |           |  |  |  |
| 1.0                                                           |           |  |  |  |
| ENDORSEMENTS>FBUEB/BA ONLY/                                   |           |  |  |  |

| Табли | Таблица кодов тарифных модификаторов: |                                          |                                                   |  |  |
|-------|---------------------------------------|------------------------------------------|---------------------------------------------------|--|--|
| Код   | Значение                              | Пример команды изменения/удаления        |                                                   |  |  |
| FB    | Fare Basis                            | FBU <b>FB/</b> YPX3M                     | Изменить Fare Basis на YPX3M.                     |  |  |
|       |                                       | FBU <b>FB1</b> /YPX3M                    | Fare Basis для 1 полетного сегмента.              |  |  |
| TD    | Ticket Designator                     | FBU <b>TD/</b> CH33                      | Изменить Ticket Designator для всех сегментов.    |  |  |
|       |                                       | FBU <b>TD/</b>                           | Удалить Ticket Designator.                        |  |  |
| FARE  | Величина тарифа                       | FBU <b>FARE</b> /USD90.00                | Изменить величину тарифа FARE на USD 90.00.       |  |  |
| EQ    | Эквивалент тарифа                     | FBU <b>EQ</b> /UAH2020                   | Внести новый эквивалент тарифа в выбранной для    |  |  |
|       |                                       |                                          | расчета валюте.                                   |  |  |
| ROE   | ІАТА-курс перевода                    | FBU <b>ROE/</b> 1.006                    | Обновить ROE по IATA-курсу перевода суммы в NUC   |  |  |
|       | суммы в NUC в валюту                  |                                          | в валюту страны начала перевозки (в Украине-USD). |  |  |
|       | страны начала перевозки               | FBU <b>ROE</b> /                         | Удалить ROE.                                      |  |  |
| ТАХ   | Такса с указанием                     | FBU <b>TAX</b> 1/19US                    | Изменить величину первой таксы (по порядку в      |  |  |
|       | номера по тарифной                    | FBU <b>TAX</b> 1/19US+ <b>TAX</b> 2/19UA | маске *FB) в валюте расчета.                      |  |  |
|       | маске                                 | FBU <b>TAX</b> 2/                        | Удалить таксу 2.                                  |  |  |
| PFC   | Сбор Passenger Facility               | FBU <b>PFC/</b> JFK4.5                   | Добавить PFC сбор(JFK4.5) в конструкцию тарифа.   |  |  |
|       | Charge                                | FBU <b>PFC/</b>                          | Удалить PFC сбор.                                 |  |  |
| ТВ    | Такса Breakdown Tax                   | FBU <b>TB</b> 1/ZPJFK4.5                 | Добавить ZP таксу (JFK4.5) в конструкцию тарифа.  |  |  |
|       |                                       | FBU <b>TB</b> 1/                         | Удалить ZP таксу.                                 |  |  |
| FC    | Конструкция тарифа                    | FBU <b>FC</b> /KBP PS TLV80.00 NUC80.00  | Изменить калькуляционную строку.                  |  |  |
| EB    | Поле Endorsement                      | FBU <b>EB/</b> NONREF                    | Добавление нового поля в Endorsement Вох или      |  |  |
|       |                                       |                                          | изменение существующего автоматического ЕВ.       |  |  |
|       |                                       | FBUEB/                                   | Удалить текст в Endorsement Box.                  |  |  |
| NVB   | NOT VALID BEFORE                      | FBU <b>NVB</b> /05AUG20                  | Ввести NOT VALID BEFORE для всех сегментов.       |  |  |
|       |                                       | FBU <b>NVB</b> 1/05AUG20                 | NOT VALID BEFORE для первого сегмента.            |  |  |
|       |                                       | FBU <b>NVB/</b>                          | Удалить NOT VALID BEFORE для всех сегментов.      |  |  |
| NVA   | NOT VALID AFTER                       | FBU <b>NVA</b> /25AUG20                  | Ввести NOT VALID AFTER для всех сегментов.        |  |  |
|       |                                       | FBU <b>NVA</b> /                         | Удалить NOT VALID AFTER для всех сегментов.       |  |  |
| BG    | Норма бесплатного                     | FBU <b>BG</b> /2PC                       | Внести багаж для всех сегментов – 2 РС.           |  |  |
|       | провоза багажа                        | FBU <b>BG</b> 1.3-5/20K                  | Внести багаж для 1,3,4,5 сегментов – 20 кг.       |  |  |
|       |                                       | FBU <b>BG</b> /NIL                       | Удалить норму бесплатного провоза багажа.         |  |  |
|       |                                       | FBU <b>BG/</b> 0PC                       |                                                   |  |  |
| х     | Индикаторы Х (транс-                  | FBU <b>O</b> 2/X                         | Заменить индикатор стоповера на индикатор         |  |  |
| 0     | фер) или О (стоповер)                 |                                          | трансфера после второго сегмента.                 |  |  |
| TTL   | Общая сумма                           | FBU <b>TTL/</b> UAH2500                  | Изменение общей суммы TOTAL (в т.ч.таксы).        |  |  |
|       | (тариф+таксы)                         | FBU <b>TTL/</b>                          | Автоматический пересчет суммы TOTAL.              |  |  |

#### Примеры FBU команды для корректировки тарифной маски

| FBU <b>TAX</b> 1/19US | Изменить величину первой таксы (по порядку в маске *FB) в валюте расчета. |
|-----------------------|---------------------------------------------------------------------------|
| FBU <b>TAX</b> 2/     | Удалить таксу 2.                                                          |

Примечание: в тарифной маске для сборов отведено 8 ячеек. Если такс больше чем восемь, следует вызывать маску дополнительных сборов.

Вызов маски дополнительных сборов:

\*FBTAX

Всю информацию можно ввести одной строкой через знак «плюс», например: FBUFB/SOWEU+BG/20K+FARE/USD600.00+ROE/1.00+EQ/UAH3030+TAX1/840YQ

Сохранение изменений в тарифной маске: FBF

Ответ системы: MANUAL FARE FILED